ثبت نام در جشنواره جوان خوارزمی

# مرحله اول :

ابتدا از طریق سایت <u>ykh.medu.ir</u> یا Hamgam.medu.ir وارد حساب کاربری خود شوید .

## مرحله دوم :

بعد از ورود به حساب کاربری از داشبورد ، وارد ماژول <mark>جشنواره جوان خوارزمی</mark> شوید .

|                      |                        |                                                                                                    |                     |                     | د اصلي            |
|----------------------|------------------------|----------------------------------------------------------------------------------------------------|---------------------|---------------------|-------------------|
|                      |                        | <ul> <li>Image: A second second s</li></ul> |                     |                     |                   |
| آزمون آنلابي         | استعدادهای درخشان      | شرکت در انتخابات                                                                                                    | ثبت نام اوقات قراغت | پرسش و پاسخ آنلاین  | المپياد دانشآموزي |
|                      |                        | *                                                                                                    |                     |                     |                   |
| كارنامه              | برنامه كالسى دانش أنور | هدایت تحصیلی                                                                                                    | فرم ساز             | محتواي الكثرونيك    | انضباطى و تشويقى  |
| 2                    | 4                      | - T. (1)                                                                                                    | <b>1</b>            |                     | -                 |
| جشنواره جوان خوارزمی | ساماته تماد            | آزمونهای مشاورهای                                                                                                    | تكاليف              | جشنوارمها و مسابقات | فعالیت های پژوهشی |

مرحله سوم :

وارد ماژول مشخصات طراح شوید .

نکته : قبل از ثبت نام در جشنواره ، هر طراح باید از طریق ماژول مشخصات طراح اطلاعات مربوط به خود را وارد نماید .

|        | داشبورد اصلی ۱۱ جشنواره جوان خوارزمی |
|--------|--------------------------------------|
| يت نام | الله<br>مشخصات طراح                  |
|        |                                      |
|        |                                      |
| •      |                                      |

تكميل فرم مشخصات عمومي طراح

| مشخصات معرسی طراح<br>در این قسمت اطلاطات سومی تود را به دقت بارد نمایید                                                                                                    |                          |
|----------------------------------------------------------------------------------------------------|--------------------------|
|                                                                                                    | نام                      |
| مرد میرد موجود بینی با بینانی و سال ورسان در این است.<br>نام خلودگی به سورت خودگر نمایش دانه شده و شکل بورایش در آن نبی باشد                                                              | نام خانوادگی:            |
| کد ملی به سورت خود الا سایش دانه شده و اسال وزایش در آن بنی پاشد.                                                                                                    | كنعلى:                   |
| vx                                                                                                    | محل تولد:<br>تاريخ تولد: |
| ار<br>دکتر لیولی که تریخ کباد کنها کش از ۲ میر سال ۱۳۷۴ می نامد سوار به ثبت نام در این مختباره می نامند.<br>اکتراب کنید                                                                   | ترسنو                    |
| نافی این دادان آمور به سرام کنشور و پایت سیمو رفیا هید سال ۲۰۱۳۳۲۵۵۷۸۱                                                                                                    | تلغو:                    |
| تلفن همراه داشی آموز به میرد مسمح و همراه با سام چارد شود سال (۱۹۳۲/۱۳۹۵/۱۳۰)                                                                                                    | تلفن مىراد:              |
| ېست اللتېنىڭ مېتىر وارد ئېچ.                                                                                                    | ايميل:                   |
|                                                                                                    | كديستي:<br>ادرس متل:     |
|                                                                                                    |                          |
| fic<br>Juli ciscol                                                                                                    | آپارد عکس طراح:          |
|                                                                                                    |                          |
| مراع باید آمرین عکس مید را اینود ساید. دوع قابل ۱۹۹۶ و سم تسویر ارسالی مداکلر باید ۱۰۰ ایلویایت و ایناد آن ۲۰۰۱، ارتفاع مداکلر ۱۹۰۰ و مدقل ۲۰۰۰ مور عیس مداکلر ۱۹۰۰ و مدقل<br>مورد ایلید. |                          |

در فرم بالا موارد نام ، نام خانوادگی ، کد ملی و تاریخ تولد به صورت خودکار تکمیل خواهد شد .

که شما می بایست محل تولد ، جنسیت ، شماره تلفن ثابت ، شماره تلفن همراه ، ایمیل ، آدرس منزل و عکس خودتان را در قسمت آپلود عکس طراح وارد نمایید .

تكميل مشخصات والدين :

#### مشخصات والدین در این قسمت طراح باید املاعات والدین خود را به دقت وارد نماید

| نام و نام خانوادگی پدر:  |                                                                   |
|--------------------------|-------------------------------------------------------------------|
|                          | نام پدر دانش آموز به صورت کامل وارد شود.                          |
| نام و نام خانوادگی مادر: |                                                                   |
|                          | نام مادر دانش آموز به صورت کامل وارد شود.                         |
| مدرک تحصیلی پدر:         | لتخاب كنيد                                                        |
| رشته تحصیلی پدر:         |                                                                   |
| مدرک تحصیلی مادر:        | ديپلم ×                                                           |
| رشته تحصیلی مادر:        |                                                                   |
| شغل پدر:                 |                                                                   |
| شغ <mark>ل</mark> مادر:  |                                                                   |
| تلفن همراه پدر:          |                                                                   |
|                          | تلفن صدراد به سورت سحیح و همراه با سقر وارد شود. متال(۲۹۵۲۲۲۲۵۹۶) |
| تلفن همراه مادر:         |                                                                   |
|                          | تلفن مسراه به صورت صحيح و همراه يا سقر وارد شود. مثال(PhYPTPBSY)  |

فیلدها را به درستی و با دقت وارد نمایید

در فرم بالا تلفن همراه را به صورت صحیح و همراه با صفر وارد نمایید. مثال(09121234567)

### تكميل اطلاعات مشخصات تحصيلي

| - |  | انتخاب كنيد  | شاخه:                              |
|---|--|--------------|------------------------------------|
|   |  | انتخاب كنيد  | رشته:                              |
|   |  | التتخاب كنيد | يايە:                              |
|   |  | انتخاب كنيد  | نوع واحد یا مرکز آموزشی:           |
| 0 |  | انتخاب كنيد  | نوبت واحد آموزشی:                  |
|   |  | علم وصنعت    | نام واحد یا مرکز آموزشی محل تحصیل: |
|   |  | 11           | تافيد                              |

در فرم بالا نام واحد آموزشی به صورت خودکار تکمیل خواهد شد .

تلفن ثابت واحد آموزشی به همراه کدشهر و پشت سرهم وارد شود.مثال(02112345678)

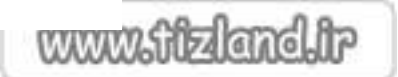

| سوابق شرکت در جشنواره جوان خوارزمی<br>در این قسمت می توانید تا سه دوره سابقه در چشنواره خوارزمی را وارد نمایید |                                                                                                    |
|----------------------------------------------------------------------------------------------------|----------------------------------------------------------------------------------------------------|
| رمورتی که در مربع های فبلی جشنواره سایفه شرکت داشته اید تیک را بزنید                                           | سابقه شرکت در جشنواره:<br>د                                                                                  |
|                                                                                                    | اگر سابقه فعالیت علمی و پژوهشی یا<br>ابتکار و اختراعی داشته اید مختصرا<br>توضیح دهید:                        |
|                                                                                                    | تمامی موارد توافق نامه را به دقت<br>مطالعه کرده و صحت مندرجات فوق را<br>تایید می نمایم:<br>۵ ثبت بشخصات طراح |

- در صورتی که در سال های پیشین سابقه شرکت در جشنواره را داشته اید تیک مورد 1 را زده و جزئیات آن را در کادر مربوطه که بعد از انتخاب سابقه شرکت نمایش داده خواهد شد ، وارد نمایید .
- 2- در اُنتها برای تکمیل ثبت نام خود باید تیک گزینه تمامی موارد توافق نامه را به دقت مطالعه کرده و صحت مندرجات فوق را تایید می نمایم: را زده و بر روی ثبت مشخصات طراح کلیک نمایید .

در صورتی که تمامی موارد خواسته شده را به صورت صحیح وارد کرده باشید پیام موفقیت آمیز بودن عملیات به شکل زیر نمایش داده خواهد شد .

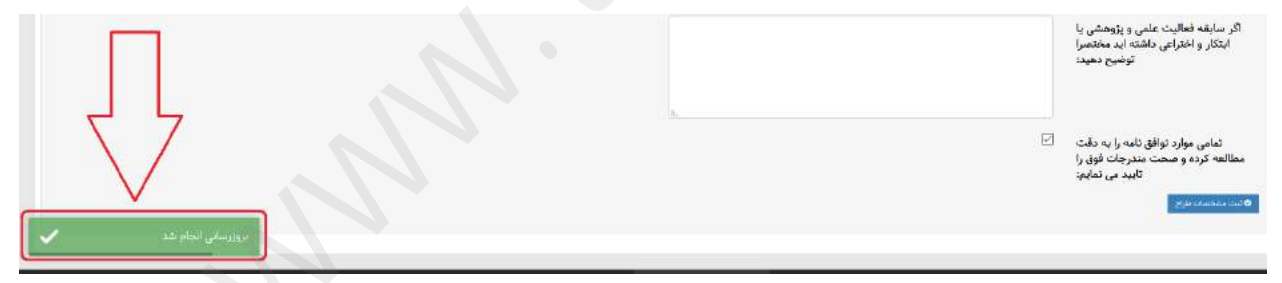

مرحله چهارم :

پس از ثبت اطلاعات موفق به بخش جشنواره خوارزمی بازگردانده خواهید شد و باید وارد ماژول ثبت نام شوید

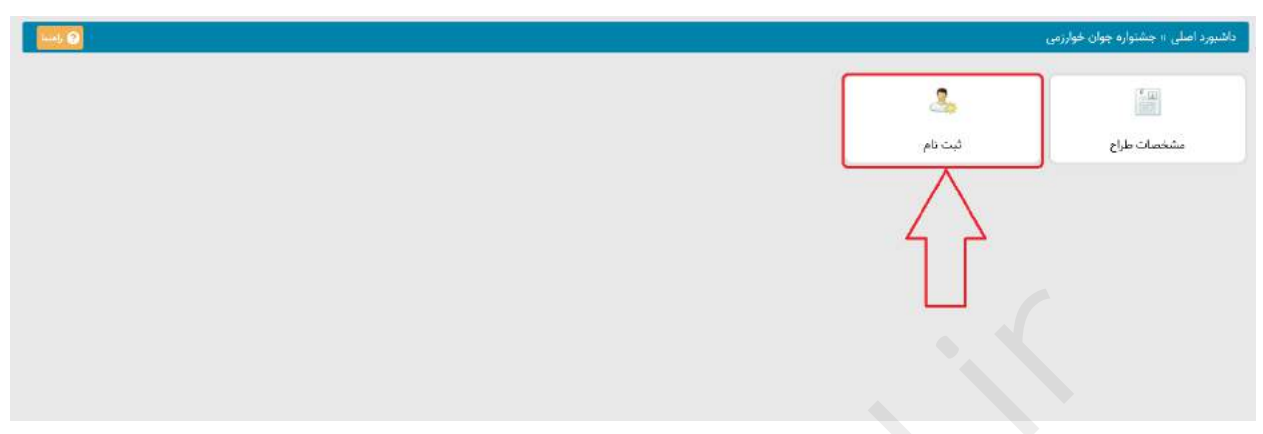

در صفحه باز شده با توجه به رشته ای که قصد دارید طرح خود را در آن رشته ارسال نمایید روی ثبت نام کلیک نمایید .

| @ ⊕ ⊞ ?)      |                                                                                                    |                      | (gaine                          |               |                    |            |
|---------------|----------------------------------------------------------------------------------------------------|----------------------|---------------------------------|---------------|--------------------|------------|
| مديريت        | ال معاطب                                                                                                    | از مىنتىدات چىقىۋارە | بوزيبات رهته                    | از توغيخات از | ذام شاخه يا رشله   | ال ربيف ال |
| 2+            | دانش آموزان پایه دهم ، براندمم و دوازندمم<br>ما بروکانیان وزشمه محمده<br>کتب تاریخ از باری این میکنی و میکنی از باری<br>را نماد ادامهای حداقل ۱ و میکنی از نو می آمد. |                      | این رشته نیاز به آیلو، اثر طرد  | 2             | برق والكثروتيك     | i.         |
|               | یکش آمیزان بایه دهم و بوازدهم<br>شد مانده اور بنده مسمر<br>ثبت تا در این رشته بسوین گروهی<br>با تعداد اعضام مداقل ا و حداکل ا دغر میباشد                              | <b>Estustues</b>     | این رشته مبار به آیلود اثر طرد  | a)            | كامييوتر           | ٢          |
| ů+            | عالین میران بازند هم بر بازندم و دوراندم<br>مند ماند این میراند.<br>شبت نابه در این رفته سوت کردی<br>با تعداد اعضای سافان ۱ و سالگار ۷ نفر می اشد.                    | <b>A</b> COMM        | اہے رشتہ نیاز نہ آیلود اثر طرد  | _~            | مكاترونيك          | ÷          |
| <u>&amp;+</u> | د اشن آسوران بابه دهم ، بازدهم و نوازندم<br>استانه این این محمد<br>تبته کام از این روینه سورت گروس<br>را نساد اعضای حدالال ۱ و حداکثر ۷ نم نویهاهد                    |                      | لين رشته نيار به ليلو، اگر طرد  | ~             | ىكانيك             | *          |
| 2+            | دانش آمران پاید دهم ، بازدهم و دوازدهم<br>است مانید ای رفته مشده<br>آیت آنه در این رفته به میری گرومی<br>با تعداد اصالی حدالی ا و حداکثر ا نام میرانشد.               | and the same state   | این رشته نیاز به آیلود اثر طرد  | 4.            | ممران و معماری     | ۵          |
| 2+            | دکش لیوان بایه دهم ، بهترمه و دوازدهم<br>معرفتان اور به مسمی<br>شیدان اعتقام در این شده میورد کروهی<br>ما نماد اعتقام میافل ام میافل با می                            | - Shi toli iliwe     | این رشنه نبار به آیلود اثر دارد | 8             | علوم زیستی و پزشکی | Ŧ          |

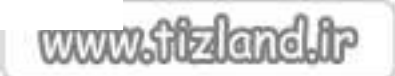

## در قسمت اول فرم باز شده اطلاعات طرح خود را وارد نمایید .

فرم ثبت نام در رشته: برق والکترونیک

|     |             | عنوان طرح                                                 |
|-----|-------------|-----------------------------------------------------------|
| ¥)  | انتخاب كنيد | زمینه اول علمی طرح(براساس شیوه نامه و<br>به ترتیب اولویت) |
| ¥-1 | انتخاب كنيد | زمینه دوم علمی طرح(براساس شیوه نامه و<br>به ترتیب اولویت) |
| *)  | انتخاب كنيد | زمینه سوم علمی طرح(براساس شیوه نامه و<br>به ترتیب اولویت) |
| Ŧ   | انتخاب كنيد | نوع طرح                                                   |

در قسمت دوم فرم ، تمامی اطلاعات و فایل های مربوط به طرح را به صورت یک فایل فشرده آماده کرده و در قسمت آپلود مستندات جشنواره بارگزاری نمایید .

نكته : حجم فایل ارسالی حداكثر می تواند 20 مگابایت باشد .

| آبلود مستندات حشنواره |
|-----------------------|

در قسمت سوم فرم هزینه های طرح و محل تامین هزینه های طرح را وارد نمایید .

|                                  | هزينه های طرح و محل تامين هزينه      |
|----------------------------------|--------------------------------------|
|                                  | هزینه های شخصی                       |
| مبلغ را حتما به ریال وارد نمایید | هزینه های کمکی از آموزش و پرورش      |
| مبلغ را حتما به ریال وارد نمایید |                                      |
| مبلغ را حتما به ریال وارد نمایید | هزینه های کمکی از سازمان های دولتی   |
|                                  | نام سازمان دولتی                     |
| مبلغ را حتما به ریال وارد نمایید | زینه های کمکی از سازمان های غیردولتی |
|                                  | نام سازمان غیردولتی                  |
|                                  | جمع هزينه ها                         |

نکته : در صورتی که از سازمان های دولتی و یا غیر دولتی هزینه ای جهت ساخت طرح دریافت کرده اید وارد کردن نام سازمان الزامی می باشد

## درصورت همکاری مراکز و موسسات علمی و پژوهشی (پژوهش سرا و ..) و استاد راهنما در طرح ، مشخصات زیر تکمیل شود:

|                                                                            | نام موسسه همکار                     |
|----------------------------------------------------------------------------|-------------------------------------|
|                                                                            | تلفن موسسه همكار                    |
| للفن ثابت به همراه کدشهر و پشت سرهم وارد شود.مثال(۲۱۱۲۳۴۵۶۷۸)              |                                     |
|                                                                            | ام و نام خانوادگی مدیر موسسه همکار  |
| ز ذکر واحد آموزشی محل تحصیل دانش آموز به عنوان موسسه همکار خودداری نمایید. |                                     |
|                                                                            | نام و نام خانوادگی استاد راهنما اول |
|                                                                            | رشته استاد راهنما اول               |
|                                                                            | مدرک استاد راهنما اول               |
|                                                                            | تلفن همراه استاد راهنما اول         |
| للفن همراه به صورت صحیح و همراه با صفر وارد شود. مثال(۹۱۲۱۲۳۴۵۶۷)          |                                     |
|                                                                            | نام و نام خانوادگی استاد راهنما دوم |
|                                                                            | رشته استاد راهنما دوم               |
|                                                                            | مدرک استاد راهنما دوم               |
|                                                                            | تلفن همراه استاد راهنما دوم         |
| للفن همراه به صورت صحیح و همراه با صغر وارد شود. مثال(۱۹۲۲۴۵۶۷)۹۰۱)۹۰      |                                     |
|                                                                            | دلیل حضور دو استاد                  |

در صورتی که استاد راهنمای دوم برای طرح وجود دارد اطلاعات استاد راهنمای دوم را نیز به صورت کامل وارد نموده و دلیل حضور وی را نیز بیان نمایید در غیر اینصورت نیازی به وارد کردن اطلاعات استاد . راهنمای دوم و دلیل حضور دو استاد نیست

چکیده طرح خود را در فرم زیر وارد نمایید .

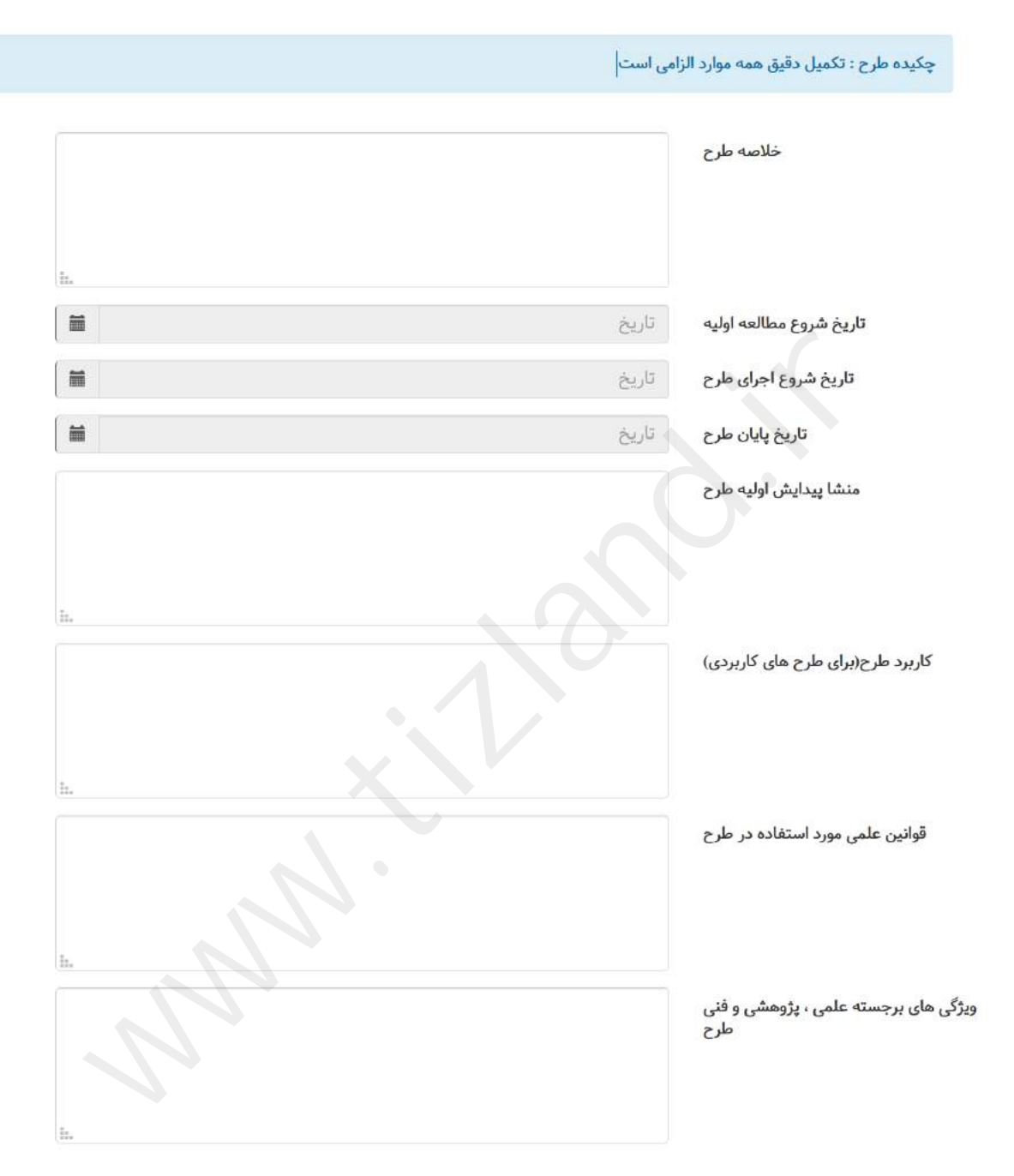

در صورتی که طرح خود را به صورت اختراع ثبت نموده اید شماره ثبت اختراع و تاریخ آن را در قسمت زیر وارد نمایید در غیر اینصورت نیازی به تکمیل این قسمت نیست .

| 1000   | 00.0  | 0     |      |
|--------|-------|-------|------|
| WWWW25 | 11/24 | and   | STP. |
| 00006  | 00000 | enner | 000  |

| در صورتی که طرح شما گواهی ثبت اختراع دارد موارد ذیل را تکمیل نمایید |
|---------------------------------------------------------------------|
| شماره ثبت اختراع طرح                                                |
| تاريخ اخذ گواهي اختراع طرح تاريخ                                    |
|                                                                     |
|                                                                     |
|                                                                     |
|                                                                     |
|                                                                     |
|                                                                     |
|                                                                     |
|                                                                     |
|                                                                     |
|                                                                     |
|                                                                     |
|                                                                     |

## تكميل اطلاعات اعضاى تيم :

| П    |            |    | واره" کلیک نمایید. | ه "ثبت نام در جشا | ی از اتمام ورود اطلاعات ثبت نام روی دکه | اخیرہ نمی شوند. لطفا پس | بباشد<br>این سفحه قرار میگیرند و به هیچ وجه :<br>به تایید اولیه پژوهش سرا رسیده باشد | بر و حداکثر ¥ نفر م<br>انا در لیست انتهای<br>انهایی می شوند که | مداد اعضای گروه ( تا<br>که اضافه میکنید موا<br>شما تنها زمانی تایید | حداقل ه<br>اعضابی<br>فیت نام |
|------|------------|----|--------------------|-------------------|-----------------------------------------|-------------------------|--------------------------------------------------------------------------------------|----------------------------------------------------------------|---------------------------------------------------------------------|------------------------------|
| 5    |            |    |                    |                   |                                         |                         |                                                                                      |                                                                | مبدر به ژورژین)                                                     | 09640                        |
| - No | سهم مشاركت | 11 | تقش                |                   | سازمان(مدرسه)                           | D.                      | مشخصات تضو                                                                           | 11                                                             | رديف                                                                | 14                           |
|      | الساحص     |    | ang¥روه            |                   |                                         |                         |                                                                                      | Ĩ                                                              | 3.                                                                  |                              |

در قسمت بالا اطلاعات ثبت نام کننده به صورت خودکار به عنوان عضو گروه اضافه شده است . فقط کافیست همانند شکل بالا بر روی ویرایش کلیک نمایید تا بتوانید درصد مشارکت و نوع همکاری ثبت نام کننده را مطابق فرم زیر وارد نمایید .

| ж <sub>к</sub> л | انتخاب و افزودن اعضای گروه |
|------------------|----------------------------|
|                  | كدملى عضو:                 |
|                  | نام:                       |
|                  | نام خانوادگی:              |
|                  | سازمان/نقش:                |
|                  | درصد سهم<br>مشارکت:        |
|                  | نوع همکاری<br>علمی:        |
|                  |                            |
| ذخيره            |                            |

در صورتی که قصد دارید علاوه بر خودتان فرد دیگری را نیز به عنوان عضو گروه اضافه نمایید کافیست روی افزودن عضو جدید کلیک نمایید .

|        |            |          |               |    |            |    | . عضو به گروه (نیز) | 0 W(210 |
|--------|------------|----------|---------------|----|------------|----|---------------------|---------|
| مديريت | سوم مشارکت | <br>دقش  | سازمان(مدرسه) | 11 | مشخصات عضو | IT | رديف                | 13      |
| I      | 3++36      | ag lyine |               |    |            |    | 3.2                 |         |

و در فرم زیر کد ملی عضو جدید را که قصد اضافه نمودن به گروه دارید را وارد نمایید .

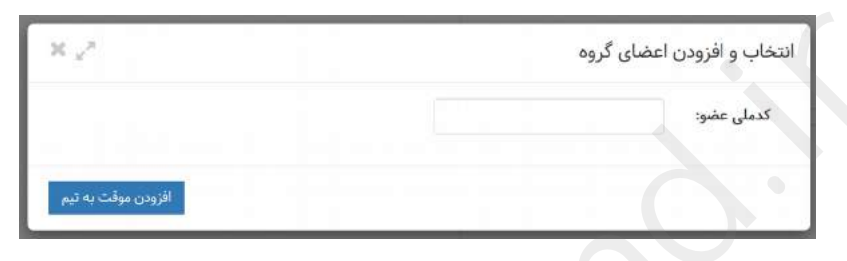

بعد از وارد کردن کد ملی عضو نام و نام خانوادگی فرد به صورت خودکار نمایش داده می شود و پس از وارد نمودن درصد مشارکت و نوع همکاری علمی دکمه افزودن موقت به تیم را بزنید.

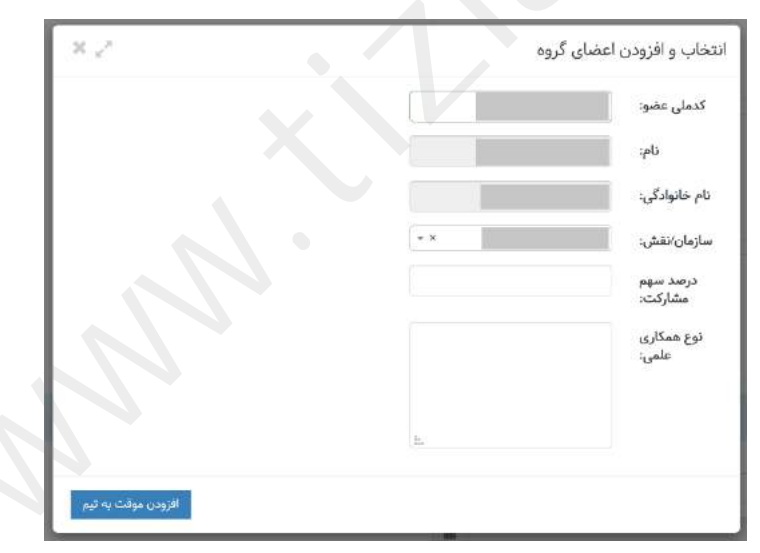

توجه : دقت نمایید که اگر می خواهید به صورت تک نفره در جشنواره شرکت نمایید درصد مشارکت خود را 100 درصد قرار دهید و در صورتی که قصد دارید به صورت تیمی در جشنواره شرکت نمایید باید مجموع درصد مشارکت همه اعضای تیم 100 درصد باشد .

بعد از اتمام تکمیل تمامی قسمت های فرم ثبت نام باید بر روی ثبت نام در جشنواره کلیک نمایید تا اطلاعات وارد شده شما ذخیره گردد (تا قبل از زدن این دکمه اطلاعات ذخیره نشده است).

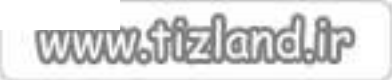

|                          |            |     |                   |       |                       |                           |            | ر عمو به گروه(دو) | o-6)# ♥ |
|--------------------------|------------|-----|-------------------|-------|-----------------------|---------------------------|------------|-------------------|---------|
| مديريت                   | سهم مشاركت | -11 | نقش               |       | سازمان(مدرسه)         | - 11                      | مشخصات عضو | رديف              | Į5.     |
| B _                      | 196        |     | * <u>1</u> 155-00 |       |                       |                           |            | 3                 |         |
| ٦Ļ                       |            |     |                   | انتها | ورد ابتدا قبلی 🚺 بعدی | نمآیش ۱ تا ۱ از مجموع ۱ ه |            |                   |         |
| $\sim$                   |            |     |                   |       |                       |                           |            |                   |         |
| د الت نام در جشتواره 🛛 0 |            |     |                   |       |                       |                           |            |                   |         |

Killandi.

در صورتی که تمامی اطلاعات را به صورت صحی<del>ح</del> وارد کرده باشید پیغام زیر برایتان نمایش داده خواهد شد .

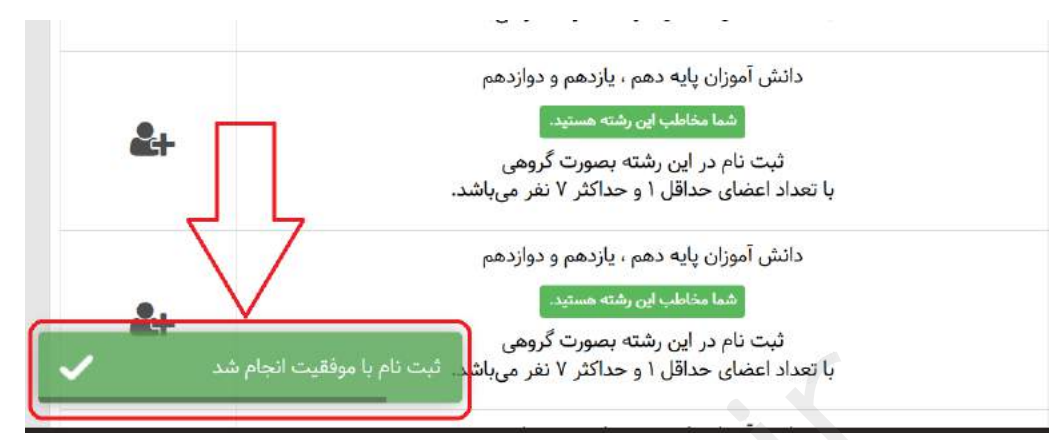

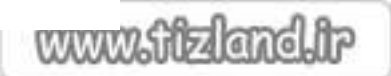

آموزش ویرایش اطلاعات طرح :

. همانند تصویر پایین بر روی زبانه مربوط به ویرایش اطلاعات طرح ، مشخصات تیم ، آثار و پیگیری ثبتنام کلیک نمایید

| and a state of the other               |                                                                                                    |    |                                           |                                         |                                                                                    |                                                                 |                                   | زمی x کبت دام                                                                         | ناشیورد اسلی x جشتواره جوان خوار                                                     |
|----------------------------------------|----------------------------------------------------------------------------------------------------|----|-------------------------------------------|-----------------------------------------|------------------------------------------------------------------------------------|-----------------------------------------------------------------|-----------------------------------|---------------------------------------------------------------------------------------|--------------------------------------------------------------------------------------|
|                                        |                                                                                                    |    |                                           |                                         |                                                                                    |                                                                 |                                   |                                                                                       | ليت دام                                                                              |
|                                        |                                                                                                    |    | ده باشند<br>و مستندات خود را آبلود نمایید | بومی خود را وارد کر<br>باشرده شده طرح ، | ۲ از طریق ماژول مشتصات طراع اطلاعات م<br>ارد نمایید و در قسمت مستندات جشنواره قلبا | ، پاردهم یا دولادهم باشند و قبا<br>نود را به سورت سمیح و دقین و | ن آموز پایه دهم<br>مد نام اطلاعات | ر جشنواره خوارزمی را خواهند داشت که دانش<br>به حتما دانت داشته باشید که در قسمت ازم ت | <ul> <li>۱۰ تنها افرانی مجوز ثبت نام د</li> <li>۱۰ متفاضیان شرکت در جشنوا</li> </ul> |
| <b>あらま</b> の                           |                                                                                                    |    |                                           |                                         |                                                                                    |                                                                 | >                                 | ر ، مشخصات تیم ، آثار و پیگیری ثبتنام                                                 | ليت نام ويوايش اطلاعات طرح                                                           |
| ~~~~~~~~~~~~~~~~~~~~~~~~~~~~~~~~~~~~~~ | مخاطب                                                                                                    | 11 | مستندات جشنواره                           |                                         | جزيبات رهته                                                                        | توفيحات ا                                                       | ir.                               | نام شاخه وارشته                                                                       | B رون ا                                                                              |
| <u>&amp;+</u>                          | دانش آموزان بایه دمود باردمم و دزاردهم<br>۲۰ میل میلد ای رکته میکرد<br>به تعداد اعضای حداقل ۱۹ جماکتر ۷ شر می باشد.<br>با تعداد اعضای حداقل ۱۹ جماکتر ۷ شر می باشد. |    | ang di Salahana                           |                                         | این رشته نیاز به آیلود اثر دارد                                                    |                                                                 |                                   | ىرق والكثرونيك.                                                                       | 2                                                                                    |
| <u>å+</u>                              | دانش آموزان بایه دهم ، بازنتمو و تواردهم<br>(۲۵ ساله کورونه میشه)<br>به تعداد انشانی هدافل و هداکتر ۷ نفر می باشد.                                                  |    | Self-Selfman                              |                                         | این رشته نیاز به آیکود اثر دارد                                                    |                                                                 |                                   | كالربوق                                                                               | ×                                                                                    |
| <u>a</u> +                             | دانش آموزان پایه دمم ، بازمم و دواردهم<br><mark>اکثار ماند از از رفته محکما</mark><br>تبت نام در این رفته بصورت گروهی                                               |    | afat dalama                               |                                         | این رشته نیاز به آیلود اثر هارد                                                    |                                                                 |                                   | ، يونين ويون                                                                          | 5 <b>e</b> -                                                                         |

پس از کلیک وارد فهرست تمامی ثبت نامی های خود می شوید و با انتخاب ویرایش مشخصات طرح . همانند تصویر زیر اقدام به ویرایش مشخصات طرح نمایید

|                |                                                                                                    |                                                                                                    | فيت تام                                                                                                    |
|----------------|----------------------------------------------------------------------------------------------------|----------------------------------------------------------------------------------------------------|----------------------------------------------------------------------------------------------------|
|                |                                                                                                    | ) امور پای مور باره مو بادی و ایلال طریع مازیل مشتمانه نان افلاناه معونی تو بر اول کرد باشد.<br>تنام افلاناه فور را به سویت سمیج و تمهی اور سلیم و بر مسینه مستمانه مشتواره قال اشتریه شده طرح و مستمانه تو بر آیلود نماینه. | <ul> <li>مها افرادی مجور ثبت نام در بعقنواره خوارویی را خواهند داشت که داشم</li> <li>مفاشیان شرکت در جشتواره منبا دفت داشته باشید که در قسمت قرم ش</li> </ul> |
| « e <u>e</u> e | المايش ستروات 🕫                                                                                                    |                                                                                                    | ایت نام ویرایش اطلاعات طرح ، مشخصات تیم ، آثار و پیگیری تیت نام                                                                                               |
| لايريت         | توهيطت                                                                                                    | ېې رشته ېې زمان لبت تام ېې لبت تام کننده ېې تام گروه ېې وشميت پرداخت ېې وشميت طرح ېې                                                                                                    | ية رديف <sub>ال</sub>                                                                                                    |
| 0 \ 1          | ارای آباود فایل بعوان از میباشد.<br>اد اعشای گروه ( نفر و حداکلا لا نفر میباشد.<br>رو حدایه گاربری ثبت نام کنده مستهد و قادر به اعمال تقییرات مستهد. | 543,04 •<br>343,040 •<br>344 (160 •<br>144,040) 144,040,0                                                                                                    | بیست و یکنین جکنوله جان خوارینی(بیاریش داشل آموری)                                                                                                    |

. اطلاعات مورد نیاز خود را در فرم باز شده زیر ویرایش نمایید

|                                                                   | ، و یدمین جستواره جوان خوارزمی(بخش دانش اموزی) رسته: بری واندترونیک                              | جشنواره: بیست<br>عنوان طرح                | =                                      |
|-------------------------------------------------------------------|--------------------------------------------------------------------------------------------------|-------------------------------------------|----------------------------------------|
|                                                                   | برلسانس شوه نامه و به ترتیب اولویت زمینه<br>مرا اعتقاد کنید زمینه های عامی تباید<br>سانامه باشد: | زمینه اول علمی<br>طرح                     | وز پایه دهم ، یازد<br>ام اطلاعات خود ر |
|                                                                   | مکاری مراکز و موسسات علمی و پژوهشی (پژوهش سرا و) و استاد راهنما در طرح ، مشخصات زیر<br>::        | توع طرح<br>درصورت ه<br>تکمیل شود          |                                        |
|                                                                   |                                                                                                  |                                           | ا رشته                                 |
| رشته دارای <b>آپلود ا</b><br>قل تعداد اعضای کا<br>ایا محب حساب کا |                                                                                                  | نام موسسه<br>همکار                        | برق والکثرونیک                         |
| رشته دارای <b>آپاود د</b><br>ال تعداد اعضای گ                     | نافن تابت به همراه کندنور و پشت سرهم<br>ورد هود ستال(۲۹۱۲/۴۵/۲۰۱۸)                               | تلفن موسسه<br>همکار                       | برق والکثر وتیک                        |
| (یا همین حساب ک                                                   | ار ذکر یا حد آموزهی ممل کهممل دلاش آموز<br>به عنوان موسسه همکار خوداری نمایید                    | نام و نام<br>خانوادگی مدیر<br>موسسه همکار |                                        |
|                                                                   |                                                                                                  | نام و نام<br>خانوادگی استاد<br>راهنما اول |                                        |
|                                                                   |                                                                                                  | رشته استاد<br>راهنما اول                  |                                        |
|                                                                   |                                                                                                  | مدرک استاد<br>راهنما اول                  |                                        |

| www  | n.Affr | สโต  | nel  | q |
|------|--------|------|------|---|
| 0000 | VOUUC  | 2023 | 0.20 | 0 |

و در انتها بر روی ذخیره کلیک نمایید

오 ذخيره اطلاعات طرح 🛛 ہستن

برای ویرایش اعضای تیم نیز می توانید از قسمت زیر اقدام نمایید :

|               |                                                                                                    |                                                                                                    | فيت تام |
|---------------|----------------------------------------------------------------------------------------------------|----------------------------------------------------------------------------------------------------|---------|
|               |                                                                                                    | » مها الزاری سوز ایت قبر در منطق تورایی را خواسد داشت که داشی امیر یاید معن بازیه ما دول میرانند و آبار از مارین مازیل مندسات ماری اطلاحات سوری خور را بار کوه باشد.<br>• هانشیان شرکت در جنبولو، مطر فف داشت باشید که در قسمت قرم نیت الم اطلاعات فور را یه میرک مطیح و در قسمت مستخلت جنبول اطل مشرحات طرح و منتشات قبو را آولو نمایید.                                                                                                    | :       |
|               |                                                                                                    | نام اورایش اطلاعات طرح : مشخصات تیم : آثار و پیگری ثبت تام                                                                                                    | 608     |
| ۵ <u>م</u>    | سایش محتویات ⊨<br>تحسیدادی                                                                                                    | values and the second second s | - D     |
| <b>651</b> 80 | » این بشته داری ایلود قابل جنوان از میباشد.<br>• حداظ بانعاد اعشاق گروه ( نثر و حداکثر کا نفر میباشد.<br>• شما با مدین حمای کاربرن ثبت نام کننده هستید و قدر به اعمال تغییرات هستید. | بیده و یکس جگواه جان خبار بی ایکن داند. او جسی است و یک بیده و یکس جگواه داند.<br>بیده و یکس جگواه جان خبار بی ایکن داند. آمریها                                                                                                    | 1       |

که با کلیک بر روی ویرایش اعضای تیم صفحه زیر برایتان نمایش داده خواهد شد .

| ما تایید نخواهد شد   | کت باید ۱۰۰ درصد باشد ، در غیر اینصورت ثبت نام ش | تيم، مجموع درسد مشار | س از اضافه یا حذف نمودن افراد به | ز دقت داشته باشید ب | طراحان عز ہ |                     |
|----------------------|--------------------------------------------------|----------------------|----------------------------------|---------------------|-------------|---------------------|
| نمایش محتویات ، ۱    |                                                  |                      |                                  | 2                   |             | Tenther Transformer |
| ال سهم مشارکت مدیریت | درصد مشارکت                                      |                      | سازمان(مدرسه)                    | 11                  | مشخصات عضو  | ردیف ۱۱             |
|                      | موموح درامه مطاركك معدي استد                     |                      |                                  |                     |             | ¥2.                 |

که با استفاده از دکمه شماره 1 می توانید درصد مشارکت و یا نوع همکاری علمی در تیم را وپرایش نمایید .

و با استفاده از دکمه دوم نیز می توانید عضو جدید به تیم اضافه نمایید .

ویرایش فایل های ارسالی :

ابتدا بر روی دکمه زیر کلیک نمایید .

|                                        |                                                                                                    |                                                    |                                                                               |                                                      |                                                             |                                     |                                                                                                    | ئيت نام              |
|----------------------------------------|----------------------------------------------------------------------------------------------------|----------------------------------------------------|-------------------------------------------------------------------------------|------------------------------------------------------|-------------------------------------------------------------|-------------------------------------|----------------------------------------------------------------------------------------------------|----------------------|
|                                        |                                                                                                    | شند<br>تثدات خود را آیلود ندایید                   | طراح اطلاعات عمومی خود را وارد گرده با<br>دات جشتوارد قابل فشرده شده طرح و مد | ط از طریق ماژول مشقسات<br>وارد تعاییه و در اقتصا میش | ، بازدهم با دواردهم باشند و ق<br>بود را به صورت صحیح و دقیق | ن آموز پایه مهم<br>بت دام اطلاعات ه | فرادی مجود ثبت نام در جشنواره خوارزمی را خوامند داشت که داند<br>بیان شرکت در جشنواره حتما دقت داشته باشید که در اسمت اورم تر | il last •<br>Alata • |
|                                        |                                                                                                    |                                                    |                                                                               |                                                      |                                                             |                                     | ویرایش اطلاع <mark>ات طرح ، مشخصات تیم ، آثار و پیگیری ثبت</mark> نام                                                        | فيد بام              |
| 10 0 0 0 0 0 0 0 0 0 0 0 0 0 0 0 0 0 0 | نایش محتورات »،                                                                                                    |                                                    | (ge                                                                           | d.ep                                                 |                                                             |                                     |                                                                                                    |                      |
| Tenge                                  | توضيحات                                                                                                    | II وهنجيت طرح II                                   | از نام گروه از وقعیت پرناخت                                                   | 🔢 فیت فام کننده                                      | ال تعان ليت نام                                             | 11 رئته                             | ي جشوره                                                                                                    | ال ودينه             |
| 0                                      | ا ایلوه قابل بحیوان اثر میباشد.<br>اعضان گروه ( نفر و حداکثر لا نفر میباشد:<br>حساب کاربری ثبت نام کشته جستید و قادر به اعمال تقییرات هستید. | • این رشته دارای<br>• حاقل تعداد<br>• شنا با صین • | and config                                                                    |                                                      |                                                             |                                     | يمت و بکمن جشوله جوان خوارمن (بخش دفش آموزي)                                                                                 | 65                   |

مديريت و ارسال اثر جشنواره: بيست و يكمين جشنواره جوان خوارزمی(بخش دانش آموزی)رشته: برق والكترونيک عبارگذاری فايل جديد عبارگذاری فايل جديد عبار عبار عب

در صفحه باز شده می توانید فایل ارسالی خود را با کلیک بر روی دکمه شماره 3 دانلود نمایید .

همچنین برای ارسال فایل جدید ابتدا با کلیک روی دکمه شماره 1 فایل ارسالی قبلی خود را حذف نمایید و با کلیک بر روی گزینه 2 اقدام به بارگزاری فایل جدید نمایید .

مشاهده اطلاعات ثبت نام :

برای مشاهده اطلاعات ثبت نام می توانید بر روی دکمه مشاهده اطلاعات ثبت نام کلیک نمایید .

|                                   |                                                                                                    |                               |                                                     |                                        |                                            |                                                                                                   |                                                                                                    | عت تام               |
|-----------------------------------|----------------------------------------------------------------------------------------------------|-------------------------------|-----------------------------------------------------|----------------------------------------|--------------------------------------------|---------------------------------------------------------------------------------------------------|----------------------------------------------------------------------------------------------------|----------------------|
|                                   |                                                                                                    | ند<br>دات خور را آیاور نمایید | مومی خود را وارد کرده پاشا<br>ل فشرده شده طرح و مست | ه مقراع اطلاعات ع<br>عدات جشنواره قایا | ز طریق ماژول مشخصات<br>دمایید و در قسمت مس | ، آموز پایه دهم ، یازدهر یا دوازدهم یاشند و قبلا<br>د. دام اطلاعات خود را به صورت صعیح و دقیق وار | رادی مجوز تبت نام در جشنواره خوارزمی را خواهند داشت که دانگر<br>بان شرکت در جشنواره جما دفت داشته باشید که در فسمت قریر ان | • تنها اف<br>• مناشر |
|                                   | <ul> <li>class, Ald</li> </ul>                                                                                                    |                               |                                                     | 405                                    |                                            |                                                                                                   | یرایش اطلاعات طرح ، مشخصات نیم ، آثار و پیگیری ثبتطام                                                                      | p po cad             |
|                                   | توهيطت                                                                                                    | ال وتعيت طرح ال               | ال وهميت پرداخت                                     | ال دام گروه                            | ال البت نام کننده                          | ال وقته ال ومان ثبت نام                                                                           |                                                                                                    | ا] ردوف              |
| <b>●*</b> ± <i>∎</i> <sup>≜</sup> | <ul> <li>این رشته داری آیلوه فایل معوان تر میباشد.</li> <li>حدقان تعداد استان گروه (نظر و حداکثر لا نظر میباشد.</li> <li>شما یا معین صعاب کتربری ثبت نام کننده مستید و قادر به اعمال تغییرات مستید.</li> </ul> | apli plant pr                 | ورنافت تشده                                         |                                        |                                            |                                                                                                   | بیست و یکنین جشنواره جوان خواریی ایخش دانش آموزی (                                                                         | E.                   |

حذف طرح ارسالي :

برای حذف کامل طرح ارسالی خود به همراه تمامی اطلاعات طرح و اعضای تیم می توانید طبق مراحل زیر اقدام نمایید .

ابتدا روی حذف طرح کلیک کنید .

|           |                                                                                                    |                                                                                                    | ليت تام |
|-----------|----------------------------------------------------------------------------------------------------|----------------------------------------------------------------------------------------------------|---------|
|           |                                                                                                    | تها الاران موز تبت قرد بختوارد موازین را مولمد داشت که ذشن آموز یابه حمد ، بازمم با دوارهم باشد و ایلا از ماری مازیل ستخصات مارخ اطلامات میمی موز را وارد کرم، باشد<br>مطالبان مرکن در معتواره مطارفات ذشته، باشد که در است قرم آیت بار اطلامات مود (به صور در شو و و ملیو و در است اس | :       |
|           |                                                                                                    | م - وورایش اطالطات طرح ، مشخصات نیم ، اثار و پنگیرد، لینانام                                                                                                    | ليت ناء |
| Ø 🔒 🖩 🖰 🔤 | سايش محكويات ارا                                                                                                    | حسنجو                                                                                                    |         |
| CAN 2     | توفيطت                                                                                                    | یف ۱۱ جاملواره ۱۱ راشته ۱۱ زبان ثبت تام ۱۱ تیک تام ۱۱ زم گروه ۱۱ وضعیت پرداخت ۱۱ وضعیت طرح ۱۱                                                                                                    | φ₀ li   |
| 0×±=      | فته خاران آبلود قابل میتوان از میباشد.<br>ان تعاد اعشاق گروه ( نفر و حاکم لا نفر میباشد<br>۱ همی حساب کاربری لیت نام کننده هستید و قادر به اعمل تغییرات مستید. | د الدين<br>٢- ٢- ٢<br>                                                                                                    | 1       |

و در پیغام نمایش داده شده همانند تصویر زیر روی موافقم کلیک نمایید .

|     | 00.0    | 1     | 0.0  |
|-----|---------|-------|------|
| WWW | 1251157 | 110   | SIL  |
| www | 060024  | CINC. | 600~ |

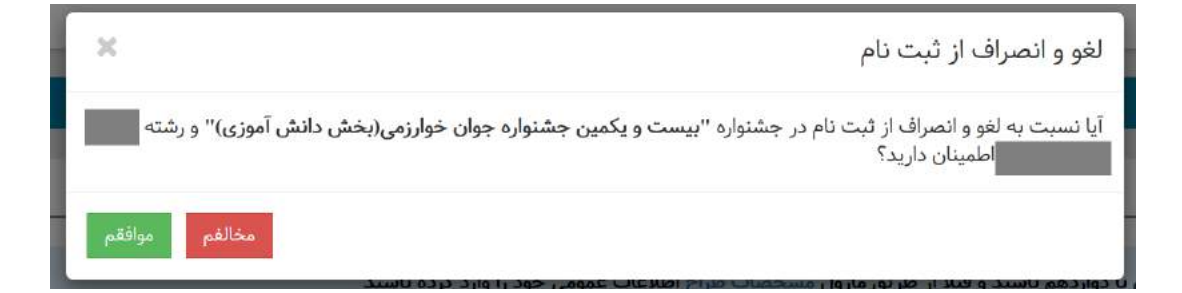

Kandi.